## Anmeldung und Einrichtung Deines Office 365 Konto's

Für die Anmeldung in Deinem Konto rufst Du in einem Browser (z.B. Edge, Firefox oder Chrome) die Webseite <u>https://www.office.com</u> auf:

| 🖺 🖅 🗔 Start                                       | × + ~                                       |                                         | 3. <del></del> | 0                  | × |
|---------------------------------------------------|---------------------------------------------|-----------------------------------------|----------------|--------------------|---|
| $\leftrightarrow \rightarrow$ O $\Leftrightarrow$ | ③ www.office.com                            |                                         | Σ¦≡            | 2 13               |   |
|                                                   | S https://www.office.com                    | Office 365-Anmeldung   Microsoft Office |                |                    |   |
|                                                   |                                             |                                         |                |                    |   |
|                                                   | S https://www.office.com/?auth=2            | Microsoft Office Home                   |                |                    |   |
|                                                   | ③ https://www.office.com/launch/word?auth=2 | Word                                    |                |                    |   |
|                                                   |                                             |                                         |                |                    |   |
|                                                   |                                             |                                         |                |                    |   |
|                                                   |                                             |                                         |                |                    |   |
|                                                   |                                             |                                         |                |                    |   |
|                                                   |                                             |                                         |                |                    |   |
|                                                   |                                             |                                         |                |                    |   |
|                                                   |                                             |                                         |                |                    |   |
|                                                   |                                             |                                         |                |                    |   |
|                                                   |                                             |                                         |                |                    |   |
|                                                   |                                             |                                         |                |                    |   |
|                                                   |                                             |                                         |                |                    |   |
|                                                   |                                             |                                         |                |                    |   |
|                                                   |                                             |                                         |                |                    |   |
| 🚺 🔎 Zur Suche Te                                  | kt hier eingeben O 🖽 📒 🔚                    | 💼 💼 🗠 💊 🖻                               | ₿ ¢× ₀         | 11:22<br>9.09.2020 |   |

Auf der folgenden Webseite von Microsoft trägst Du Deinen Benutzernamen ein, z.B

<u>xy@schueler.grundschule-ebersberg.de</u> oder <u>xy@schueler.mittelschule-ebersberg.de</u>, und klickst auf "Weiter":

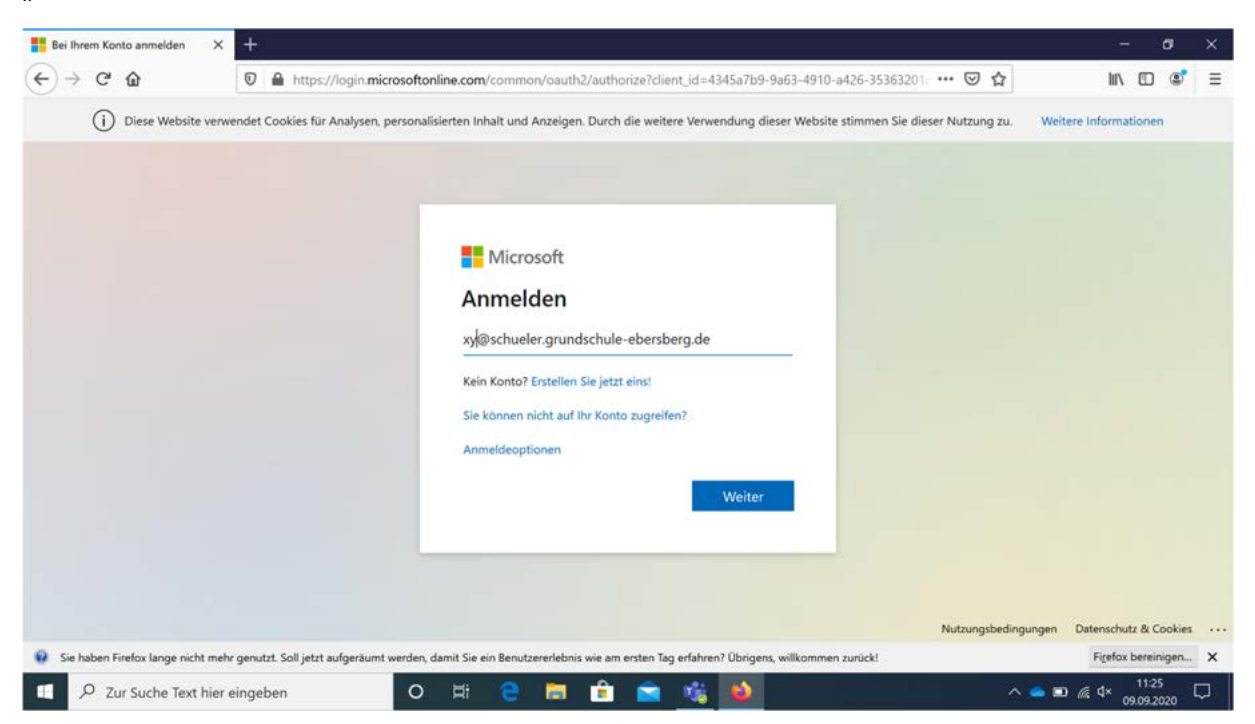

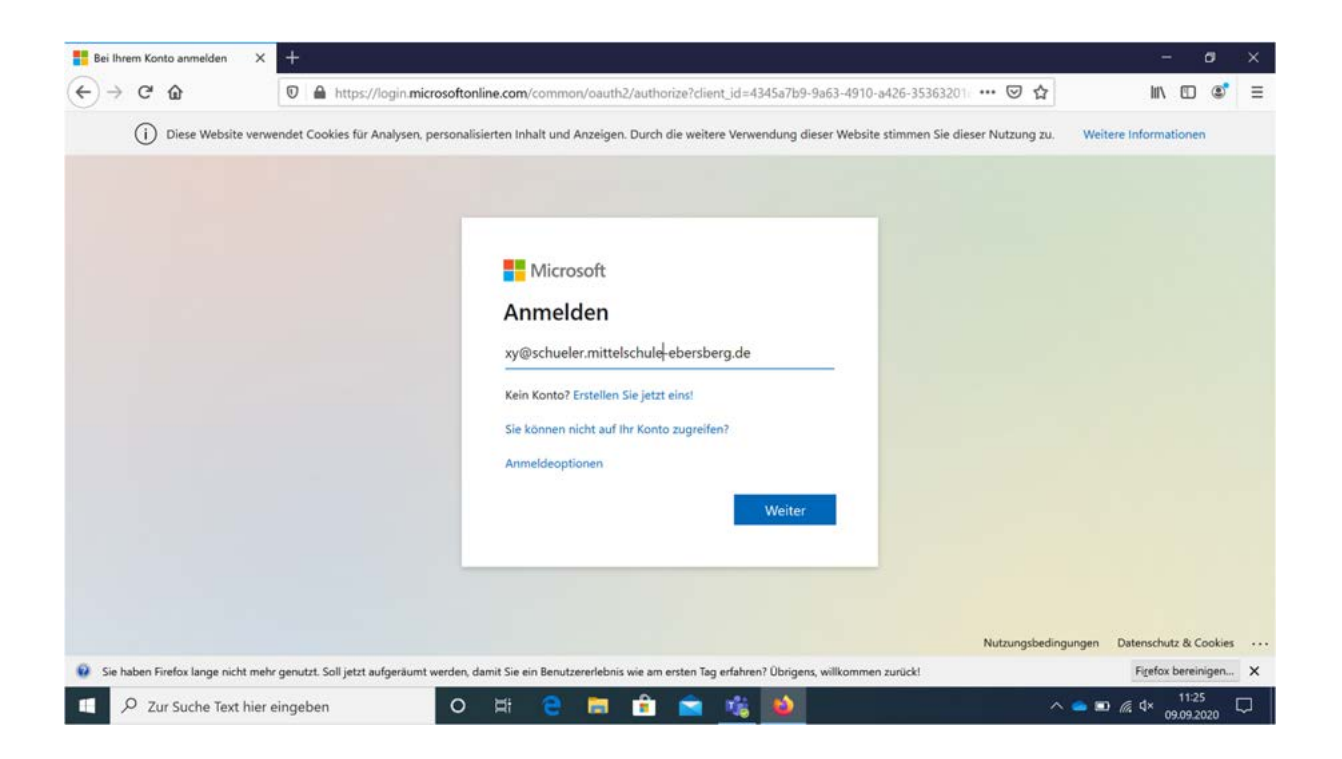

Jetzt wirst Du aufgefordert, Dein Start-Kennwort einzugeben, das Du gleich in ein eigenes Kennwort ändern musst:

| Bei Ihrem Konto anmelden X           | +                                |                                                                                                    |                         | - 0 )                                              | × |
|--------------------------------------|----------------------------------|----------------------------------------------------------------------------------------------------|-------------------------|----------------------------------------------------|---|
| (← → ♂ @                             | 🖸 🔒 🗝 https://login.             | nicrosoftonline.com/common/login                                                                                                    | 🛛 Empfehlung \cdots 🖂 🏠 | III\ 🗊 🔹                                           | ≡ |
|                                      |                                  | <ul> <li>Microsoft</li> <li>naaheng@schueler.grundschule-ebersberg.de</li> <li>Ändern Sie Ihr Kennwort ändern, weil Sie sich entweder erstmalig anmelden oder Ihr Kennwort abgelaufen ist.</li> <li></li></ul> |                         |                                                    |   |
| 0                                    |                                  |                                                                                                    | Nutzungsbedingungen Da  | atenschutz & Cookies                               |   |
| V Sie haben Firefox lange nicht mehr | r genutzt. Soli jetzt aufgeräumt | werden, damit Sie ein Benutzererlebnis wie am ersten Tag erfahren? Ubrigens, w                                                                                                    | ilikommen zurück!       | Figetox bereinigen                                 | × |
| D Zur Suche Text hier e              | eingeben                         | o # <u>e</u> # * <u>*</u> 🍋                                                                                                    | ~ <b>= D</b> (          | <sup>∦</sup> <sup>4×</sup> <sub>09.09.2020</sub> □ |   |

Nachdem Du auf "Anmelden" geklickt hast, musst Du Dich zur Sicherheit nochmal mit dem neuen Kennwort anmelden:

| a der mitern normo enmenden A                          | +                  |                       |                   |                           |                          |                     |                 |               |          |            |     |             |       | -                        | .0      |       | ×     |
|--------------------------------------------------------|--------------------|-----------------------|-------------------|---------------------------|--------------------------|---------------------|-----------------|---------------|----------|------------|-----|-------------|-------|--------------------------|---------|-------|-------|
| ↔ ♂ ৫ ŵ                                                | 🖸 🔒 ht             | tps://login.microsof  | online.com/       | commo                     | n/oauth2                 | /authorize          | client_id=      | 4345a7b9-9    | a63-49   | Empfehlung |     | ⊠ ☆         |       | lii\                     |         | 3     | Ξ     |
|                                                        |                    |                       | ← r<br>Kei<br>Ken | Micro:<br>noahlen<br>nnwc | soft<br>g@schu<br>ort ei | eler.grunc<br>ngebe | ischule-eb<br>n | ersberg.de    | 2        |            |     |             |       |                          |         |       |       |
| <ul> <li>Sie haben Firefox lange nicht mehr</li> </ul> | r genutzt. Soll i  | etzt aufgeräumt werde | n, damit Sie ei   | n Benutze                 | merlebnis                | vie am erste        | n Tag erfahr    | en? Obrigens  | wilkomme | n zurück!  | Nut | zungsbeding | ungen | Datenschutz<br>Firefox b | & Coo   | okies | <br>× |
| Sie haben Firetox lange nicht mehr                     | r genutzt. soll je | etzt aufgeraumt werde | n, damit Sie eir  | n denutze                 | ereneonis v              | me am erste         | n iag enahre    | enr ubrigens, | walkomme | n zuruck!  |     |             |       | Liferox D                | erensig | en    | ^     |

Jetzt wirst Du gefragt, ob Du angemeldet bleiben willst. Klicke auf "Ja", damit Du nicht immer wieder aufgefordert wirst, Dich erneut anzumelden:

| 📑 Bei Ihrem Konto anmelden 🛛 🗙     | + ·                                                                                                    |                   |                       | -                          | 0            | × |
|------------------------------------|----------------------------------------------------------------------------------------------------|-------------------|-----------------------|----------------------------|--------------|---|
| ← → ♂ ☆                            | The https://login.microsoftonline.com/common/resume?ctx=rQIIAYWSvW_JZADG46SXays                                                                                                | Oygn 🛛 Empfehlung | … ⊠ ☆                 | III\ ([[                   | 3            | ≡ |
|                                    | Microsoft noahleng@schueler.grundschule-ebersberg.de Angemeldet bleiben? Hiermit verringern Sie die Anzahl von Anmeldeaufforderungen. Diese Meldung nicht mehr anzeigen Nein 1 |                   | Nutzungsberlingsunger | Datesschutz &              | Conkins      |   |
| Sie haben Firefox lange nicht mehr | nutzt. Soll jetzt aufgeräumt werden, damit Sie ein Benutzererlebnis wie am ersten Tag erfahren? Übrigens, w                                                                    | illkommen zurück! |                       | Figefox bere               | inigen       | × |
| Zur Suche Text hier e              | geben 🛛 🛛 🗮 🤶 🔚 🔒 🐋 🎎 🔌                                                                                                    |                   | ^ <b>a</b> D          | <i>(</i> € 4× 11:<br>09.09 | 32<br>2020 [ | 2 |

Als nächstes werden Dir die einzelnen Office 365 Anwendungen angezeigt, die Dir mit Deiner Anmeldung zur Verfügung stehen. Klicke hier in der Übersicht doppelt auf "Teams", um mit Deiner Klasse zu chatten:

| 1 Microsoft Office Home X         | +                 |                             |                       |                   |                         |                     |                 |                |                  | - 0                    | ×      |
|-----------------------------------|-------------------|-----------------------------|-----------------------|-------------------|-------------------------|---------------------|-----------------|----------------|------------------|------------------------|--------|
| ↔ → ♂ ✿                           |                   |                             |                       |                   |                         |                     |                 |                |                  | III\ 🗉 📽               | =      |
| III Office 365                    |                   |                             | D Suchen              |                   |                         |                     |                 |                |                  | ⊚ ?                    | N      |
| Guten Mor                         | gen No            | ah                          |                       |                   |                         |                     |                 | Off            | ice installieren | ~                      |        |
| +                                 | 0                 | •                           | W                     | ×                 | P                       |                     | 4               | <b>E</b>       | s                |                        |        |
| Neue/s<br>beginnen                | Outlook           | OneDrive                    | Word                  | Excel             | PowerPoint              | OneNote             | SharePoint      | Teams<br>Teams | Sway             |                        |        |
| $\rightarrow$                     |                   |                             |                       |                   |                         |                     |                 |                |                  |                        |        |
| Alle Apps                         |                   |                             |                       |                   |                         |                     |                 |                |                  |                        |        |
| Zuletzt verwend                   | let Angel         | neftet <mark>M</mark> it mi | r geteilt En          | tdecken           |                         |                     |                 |                |                  |                        | 1      |
|                                   |                   |                             |                       |                   | -                       |                     |                 |                |                  |                        |        |
| https://aka.ms/mstfw              |                   |                             |                       |                   |                         |                     |                 |                |                  | Feedback               | Ļ      |
| Sie haben Firefox lange nicht mel | n genutzt. Soll j | etzt aufgeräumt werd        | len, damit Sie ein Be | enutzererlebnis v | vie am ersten Tag erfal | nren? Übrigens, wil | lkommen zurück! |                |                  | Figefox bereiniger     | ×      |
| D Zur Suche Text hier             | eingeben          | (                           | 0 🛱 🕻                 | 2 🖬               | 💼 💼 📢                   | s 😰                 |                 |                | ^ 👛 🗈 🧟          | ¢× 11:32<br>09.09.2020 | $\Box$ |

Wenn Du "Windows-App herunterladen" anklickst, wird Teams als Programm auf Deinem Rechner installiert und Du kannst zukünftig Teams aus dem Windows Startmenü aufrufen und mit Deiner Klasse direkt loslegen.

Wenn Du "Stattdessen die Web-App verwenden" auswählst, wird Microsoft Teams in Deinem Browser gestartet. Das bedeutet, dass Du zukünftig zuerst den Browser starten und Dich auf <u>https://www.office.com</u> anmelden musst, um Microsoft Teams und die anderen Office 365 Anwendungen nutzen zu können.

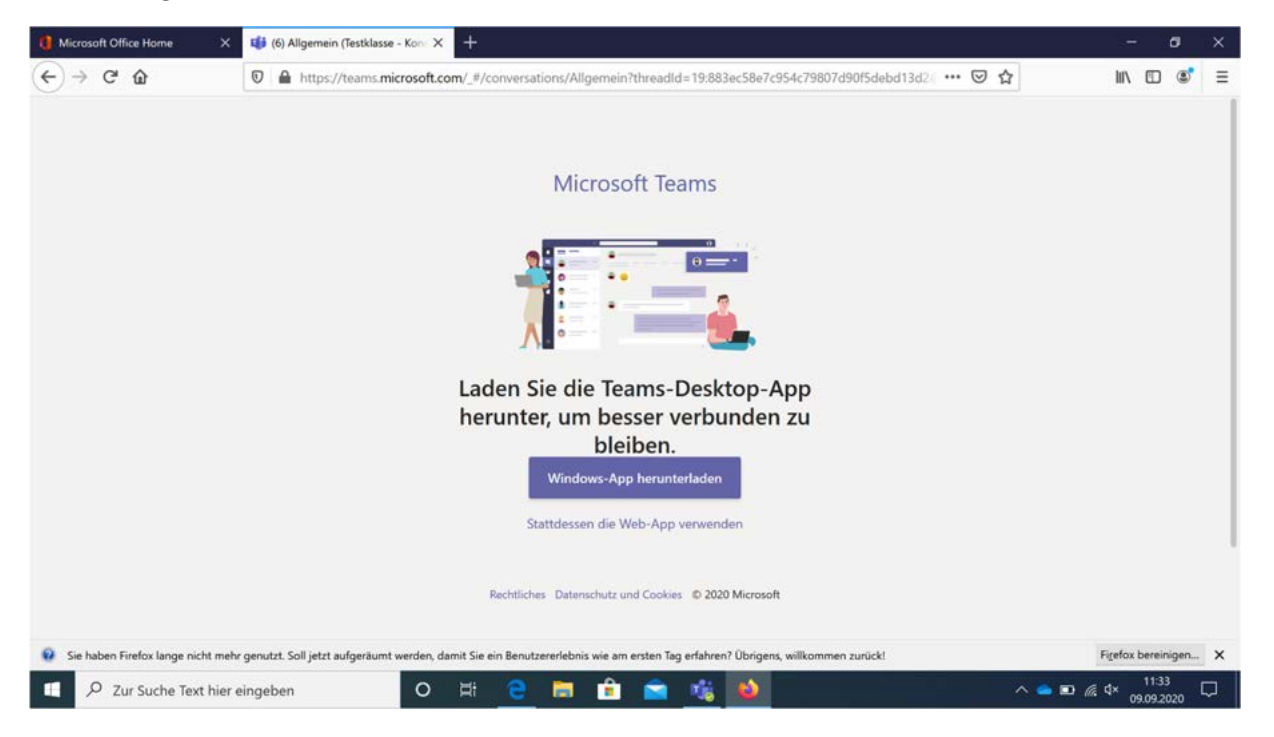

Über die Anwendung "Outlook" kannst Du E-Mails senden und erhalten. Wenn dir dein\*e Lehrer\*in eine E-Mail schickst, erhältst diese E-Mails zukünftig in Outlook. Outlook kannst du nur über den Browser verwenden:

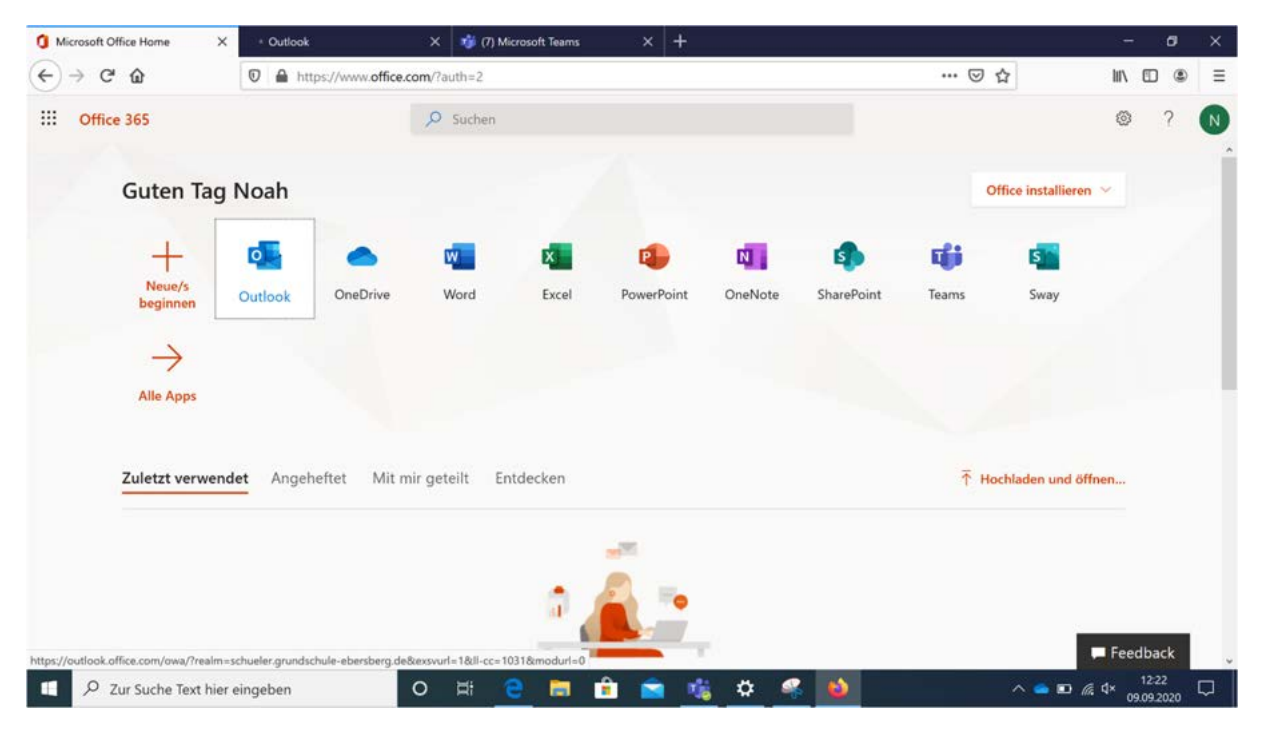

Viel Spaß mit Office 365!